|                                  | Bestil indsats                                                                                                    |                                                                                                    |
|----------------------------------|----------------------------------------------------------------------------------------------------|----------------------------------------------------------------------------------------------------|
| Fase                             | Kommentar                                                                                                    | Tast                                                                                                    |
| Vigtig info:                     | Læs også vejledning på Instrukser, <u>Bestilling</u><br>og planlægning af indsatser, vejledning                                                                                                    |                                                                                                    |
| Find borger og<br>Åbn Tilstanden | <ul> <li>Åbn Borgeroverblik</li> <li>Vælg relevant Tilstand" på tilstandshjulet</li> </ul>                                                                                                    | Engeneration         Engeneration           Value         Itelestics           R23         Observation           Observation         Hermitian           R24         Itelestics                                                                                                    |
| Find indsatser                   | <ul><li>Find feltet med "Indsatser"</li><li>Klik på plusset ud for "Indsatser"</li></ul>                                                                                                    | Indsatser +                                                                                                    |
| Vælg indsatser                   | <ul> <li>Indsatskatalog åbnes med de forslåede indsatser, der relaterer sig til tilstanden</li> <li>Markér med flueben udfor den eller de indsatser, der skal bevilges</li> <li>Hvis de forslåede indsatser ikke passer med det ønskede, kan det fulde indsatskatalog åbnes i bunden. Åbn på</li> <li>indtil der er "farve" på indsatsen</li> <li>indtil der er "farve" på indsatsen</li> <li>Gem og luk</li> <li>Hvis du vælger flere indsatser: Vær opmærksom på, at de efterfølgende bestilles med samme visiterede tid og gentagemønster</li> </ul> | Vælg indsatsere   relateres til   • Indsatser   • Indsatser   • Orslag til indsatser   • Orslag til indsatser |
| Ansøg / Tildel                   | <ul> <li>Vælg</li> <li>Information om felterne<br/>Se på næste side<br/>"Tildel/Ansøg, Bevilg,Bestil</li> </ul>                                                                                                    | Ansøg Ansøg, Bevilg, Bestil<br>eller<br>Tildel Tildel, Bestil<br>17.11.2022                                                                                                    |

## Tildel/Ansøg, bevilg og bestil

Der er forskel på, hvilke af nedenstående felter, der vises og, hvordan de anvendes. Det afhænger af den indsats, du er ved at bestille. Det er afgørende, for bl.a. afregning og sagsbehandlingstider, at felterne udfyldes som aftalt i kommunen.

Vigtig at følge vejledning på Instrukser: <u>Bestilling og planlægning af indsatser, vejledning</u>

| Tildelingsdato<br>* Ansøgningsdato<br>Tilbud startdato<br>* Bevillingsdato<br>* Bestillingsdato<br>* Ikrafttrædelsesdato<br>Opfølgningsdato<br>Slutdato for ydelsen | Nogle felter vil være udfyldt automatisk.<br>Det er vigtig at følge ovenstående vejledning                                                                                                    |  |  |
|----------------------------------------------------------------------------------------------------|----------------------------------------------------------------------------------------------------|--|--|
| Handlekommune<br>Betalingskommune                                                                                                    | Udfyld, hvis forskellig fra handle- og betalingskommune i<br>stamdata.                                                                                                    |  |  |
| Maks. ventetid                                                                                                    |                                                                                                    |  |  |
| * Frekvens                                                                                                    | Vælg den frekvens, indsatsen visiteres til<br>Det er vigtig at følge ovenstående vejledning                                                                                                    |  |  |
| * Hver                                                                                                    | Når frekvens er valgt, skrives med tal, hvor ofte,<br>frekvensen visiteres<br>Frekvens: "Dagligt" Hver "2" = Hver 2. dag.<br>Frekvens: "Ugentligt" Hver "12" = Hver 12 uge.<br>Det er vigtig at følge ovenstående vejledning |  |  |
| Dag/uge<br>0 ▼ hverdage<br>0 ▼ weekend                                                                                                    | Hvis andre frekvenser end dagligt er valgt: Vælg, hvor<br>mange dage i ugen, indsatsen visiteres - fordelt på<br>hverdage og weekend                                                                                         |  |  |
|                                                                                                    | Det er vigtigt at udfylde dette felt i forhold til at få analyse<br>og over- underplanlagt til at vises korrekt.                                                                                                    |  |  |
|                                                                                                    | Det er vigtig at følge ovenstående vejledning                                                                                                    |  |  |
| Fortsættes næste side                                                                                                    |                                                                                                    |  |  |

| Tildel/Ansøg, bevilg og bestil - fortsat                                                          |                                                                                                    |  |  |
|---------------------------------------------------------------------------------------------------|----------------------------------------------------------------------------------------------------|--|--|
| Besøg<br>Dag Aften Nat<br>Morgen Aften 1 Nat 2<br>Formiddag Aften 2 Nat 3<br>Middag Aften 3 Nat 4 | Udfyldes (hvornår på dagen indsatsen skal leveres)<br>Hvis der udfyldes her, regnes næste felt automatisk ud.<br>Det er vigtig at følge ovenstående vejledning                                                                                                    |  |  |
| pr. dag                                                                                           | Notér, hvor mange gange pr. leverandør indsatsen<br>visiteres<br>Det er vigtig at følge ovenstående vejledning                                                                                                    |  |  |
| * Leverandør                                                                                      | Vælg den leverandør, der skal levere indsatsen. Skal en<br>indsats leveres af forskellige leverandører fx dag/aften,<br>skal indsatsen bestilles til hver leverandør.<br>Leverandøren <b>skal</b> være tilføjet som organisationsenhed<br>på borger, ellers kan de ikke se bestillingen i deres<br>kalender. |  |  |
| * Antal personer                                                                                  | feltet vil være udfyldt automatisk.                                                                                                    |  |  |
| * Visiteret tid                                                                                   | Indsæt det minutantal, indsatsen er visiteret                                                                                                    |  |  |
| Beskrivelse                                                                                       | Indsæt/rediger standard beskrivelsen.                                                                                                    |  |  |
|                                                                                                   | <i>Teksten <b>skal</b> slettes og der skal tilføjes relevant<br/>beskrivelse</i>                                                                                                    |  |  |
| Gem og Luk                                                                                        | Så fremkommer en boks med mulighed for at tilføje notat til leverandøren.                                                                                                    |  |  |
|                                                                                                   | Afslut med at trykke Luk                                                                                                    |  |  |
|                                                                                                   | 17.11.2022                                                                                                    |  |  |

|                         | Ændre eller afslutte bestilt indsats                                                                                                    |                                                                                              |
|-------------------------|----------------------------------------------------------------------------------------------------|----------------------------------------------------------------------------------------------|
| Fase                    | Kommentar                                                                                                    | Tast                                                                                         |
|                         | Vigtig at følge vejledning på Instrukser: <u>Bestilling</u><br>og planlægning af indsatser, vejledning                                                                                                    |                                                                                              |
| Find indsats            | <i>Åbn Borgeroverblik, klik på Tilstanden</i><br>• Find den relevante Indsats                                                                                                    | Indsatser +  Circle Indsatser   FSIII  1.1 RH Personlig hyglejne   lizz                      |
| Vælg Indsats            | • Klik på indsatsen                                                                                                    | Attuet         Luk           Ændr fremtidigt         Afslut         Annullér         Redigér |
| Ændre bestilling        | <ul> <li>Ændr: Inklusiv ændre bagud (undtaget<br/>ikrafttrædelsesdato tilbage i tid)</li> </ul>                                                                                                    | Ændr                                                                                         |
|                         | Udfør ønskede ændringer; fx ændre frekvens,<br>leverandør, visiteret tid                                                                                                    | Ændr fremtidigt<br>* Ikrafttrædelsesdato                                                     |
|                         | <ul> <li>Ikrafttrædelsesdatoen styrer, hvornår dine<br/>ændringer skal træde i kraft</li> <li>Der oprettes en ny Bestilling</li> </ul>                                                                       |                                                                                              |
| Ændre<br>datofelter     | <ul> <li>"Rediger" anvendes kun ved behov for at<br/>redigere datofelter, efter at ydelsen er bestilt.</li> </ul>                                                                                            | Redigér                                                                                      |
|                         | Der oprettes <u>ikke</u> en ny Bestilling                                                                                                    |                                                                                              |
| Ret<br>ikrafttrædelses- | Dette gælder kun for indsatser, der <u>ikke</u> er<br>planlagt i kalender.                                                                                                    |                                                                                              |
| dato tilbage i tid      | <ul> <li>"Ret bestillinger" anvendes hvis<br/>ikrafttrædelsesdato skal ændres tilbage i tid.</li> </ul>                                                                                                    | Ret bestillinger 🗸                                                                           |
|                         | Vælg de indsatser, der skal ændres<br>Indsæt ny ikrafttrædelsesdato.                                                                                                    |                                                                                              |
| Afslut bestilling       | Afslut: Inklusiv bagud og fremtidig                                                                                                    | Afslut                                                                                       |
|                         | <ul> <li>Ved "Afslut" er ikrafttrædelsesdato automatisk<br/>udfyldt med dags dato.</li> <li>Angiv den dato, hvor ydelsen skal slutte.<br/>Ydelsen er bestilt til og med slutdato og<br/>tidspunkt</li> </ul> | * Ikrafttrædelsesdato                                                                        |